To set up Outlook 2010 for POP, perform the following steps:

- 1. In Outlook, click the **Tools Menu**.
- 2. Click the **Account Settings** button, and select **AWount Settings**.
- 3. Click the **New** button.
- 4. Click the **Manually configure server settings or additional server types** option button.
- 5. Click the **Next** button.
- 6. Ensure that the **Internet E-mail** option button is selected, and click the **Next** button.
- 7. Enter the following information:
  - Your Name—Enter your first and last name. This is the name that will appear in the **From** field of messages you send.
  - E-mail Address—Enter your entire email address (e.g., <u>myname@mydomain.com</u>).
  - Account Type—Select **POP3** from the drop-down menu.
  - Incoming mail server—Enter the secure server name: secure.emailsrvr.com
  - Outgoing mail server (SMTP)—Enter the secure server name: **secure.emailsrvr.com**
  - User Name—Enter your entire email address (e.g., <u>myname@mydomain.com</u>).
  - Password—Enter the password for your email account.

8.

| User Information             |                      |
|------------------------------|----------------------|
| Your Name:                   | My Name              |
| E-mail Address:              | myname@mydomain.com  |
| Server Information           |                      |
| Account Type:                | POP3                 |
| Incoming mail server:        | secure.emailsrvr.com |
| Outgoing mail server (SMTP): | secure.emailsrvr.com |
| Logon Information            |                      |
| User Name:                   | myname@mydomain.com  |
| Password:                    | ****                 |
|                              | Remember password    |

- 9. Check the **Remember password** box, if you want Outlook to check for email without prompting you to enter your password.
- 10. Click the **More Settings** button.
- 11. Click the **Outgoing Server** tab.

12. Check the **My outgoing server (SMTP) requires authentication** box. Leave the default setting, **Use same settings as my incoming mail server**.

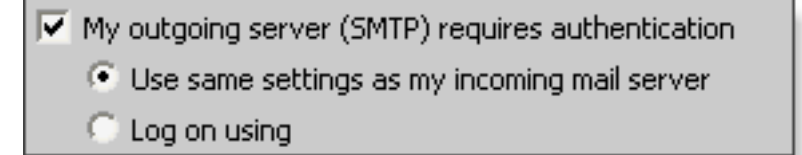

13. Click the **Advanced** tab.

| General Outgoing Server Connection Advanced           |  |
|-------------------------------------------------------|--|
| Server Port Numbers                                   |  |
| Incoming server (POP3): 995 Use Defaults              |  |
| This server requires an encrypted connection (SSL)    |  |
| Outgoing server (SMTP): 465                           |  |
| Use the following type of encrypted connection: SSL 🗾 |  |
| Server Timeouts                                       |  |
| Short Long 1 minute                                   |  |
| Delivery                                              |  |
| Leave a copy of messages on the server                |  |
| Remove from server after 10 📑 days                    |  |
| Remove from server when deleted from 'Deleted Items'  |  |

- 14. Check the **This server requires an encrypted connection (SSL)** box.
- 15. In the **Use the following type of encrypted connection** dropdown menu, select **SSL**.
- 16. In the Incoming server (POP3) box, enter the secure incoming port: 995
- 17. In the **Outgoing server (SMTP)** box, enter the secure outgoing port: **465**.
- 18. A POP connection normally removes the email messages from the server during download. If you would like to leave copies on the server, select the Leave a copy of messages on server check box. To avoid exceeding your account's storage limits, indicate whether the server should delete messages after a certain number of days and/or delete messages when you manually delete them from the Deleted Items folder.
- 19. Click the  $\mathbf{OK}$  button.
- 20. Click the **Next** button.
- 21. Click the **Finish** button.
- 22. Click the **Close** button.